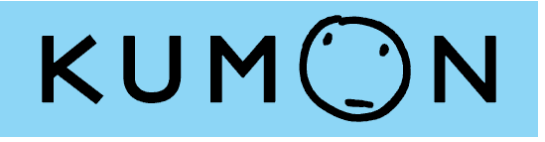

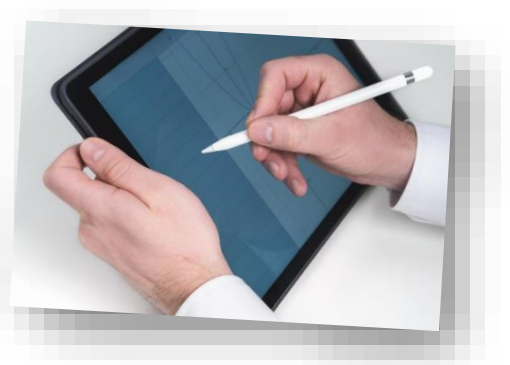

# 公文式 平板電腦學習

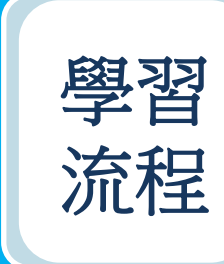

以平板電腦代替紙質教材學習, 其他學習形式不變;請攜帶平板 電腦如常到教室學習

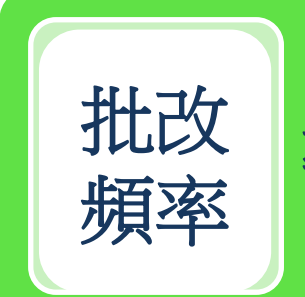

導師每週至少批改兩次家課教材

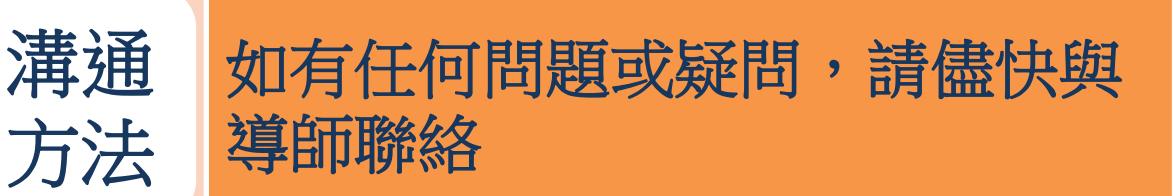

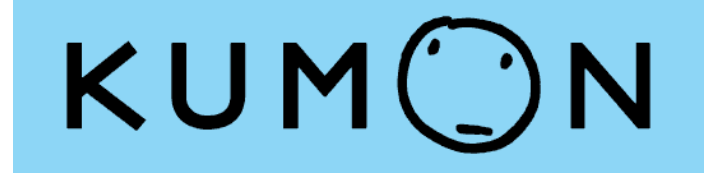

## 公文式平板電腦學習 KUMON App. (數學)

# <u>學生、家長使用指引</u>

2022年10月版

注:本《使用指引》的圖片為示例,可能與實際畫面有所不同。

目錄

| 設置KUMON App         | 第4-5頁   |
|---------------------|---------|
| 學習前準備               | 第6頁     |
| 登入                  | 第7頁     |
| 開始學習                | 第8頁     |
| 各種圖示                | 第9頁     |
| 完成學習                | 第10頁    |
| 改正                  | 第11-12頁 |
| 沒有改正                | 第13頁    |
| 查看成績記錄              | 第14-15頁 |
| 查看學習歷程              | 第16頁    |
| 查看導師短訊              | 第17頁    |
| 參考模式(D151之後)        | 第18-19頁 |
| 登出                  | 第20頁    |
| 使用KUMON app.時如有異常 … | 第21頁    |
| 補充資料(Samsung平板電腦)   | 第22-25頁 |
| 聯絡我們                | 第26頁    |

#### 設置KUMON App.

使用推薦的瀏覽器,透過以下URL或掃描QR Code 開啟KUMON App.學習系統。 香港學生:

https://kumonapp.digital.kumon.com/hk/index.html

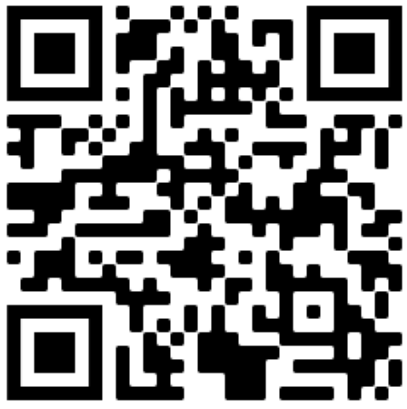

澳門學生: https://kumonapp.digital.kumon.com/mo/index.html

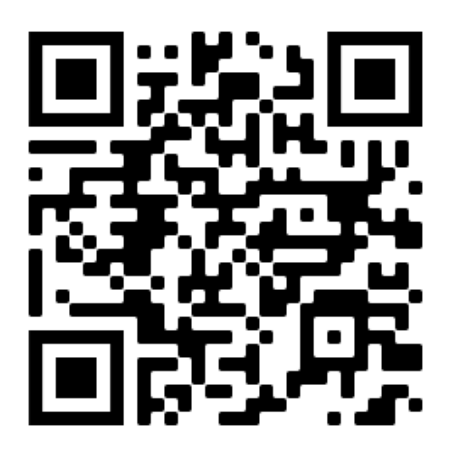

推薦的瀏覽器: iPad OS為Safari, Android及Chrome OS為Chrome, Windows OS為Edge。 如使用Samsung平板電腦,可能需設定「Chrome」 為「預設瀏覽器應用程式」。(參照第22-25頁 「補充資料」)

#### 設置KUMON App.

確認瀏覽器開啟KUMON App.的登入頁面如下。

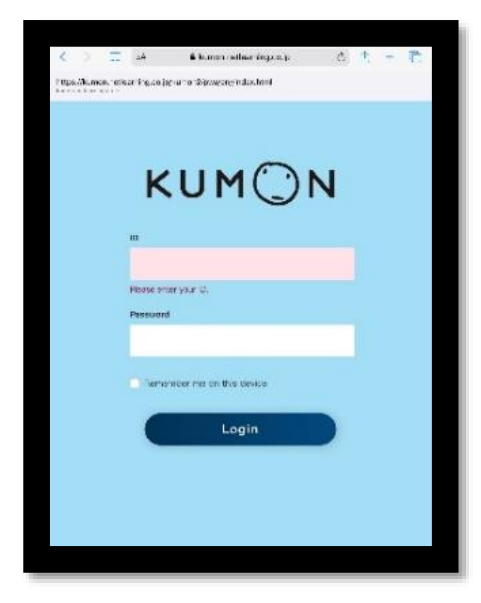

將KUMON App. 設置在平板電腦主畫面。 以iPad為例,點按右上角的「分享」按鈕,選擇 「加至主畫面」。

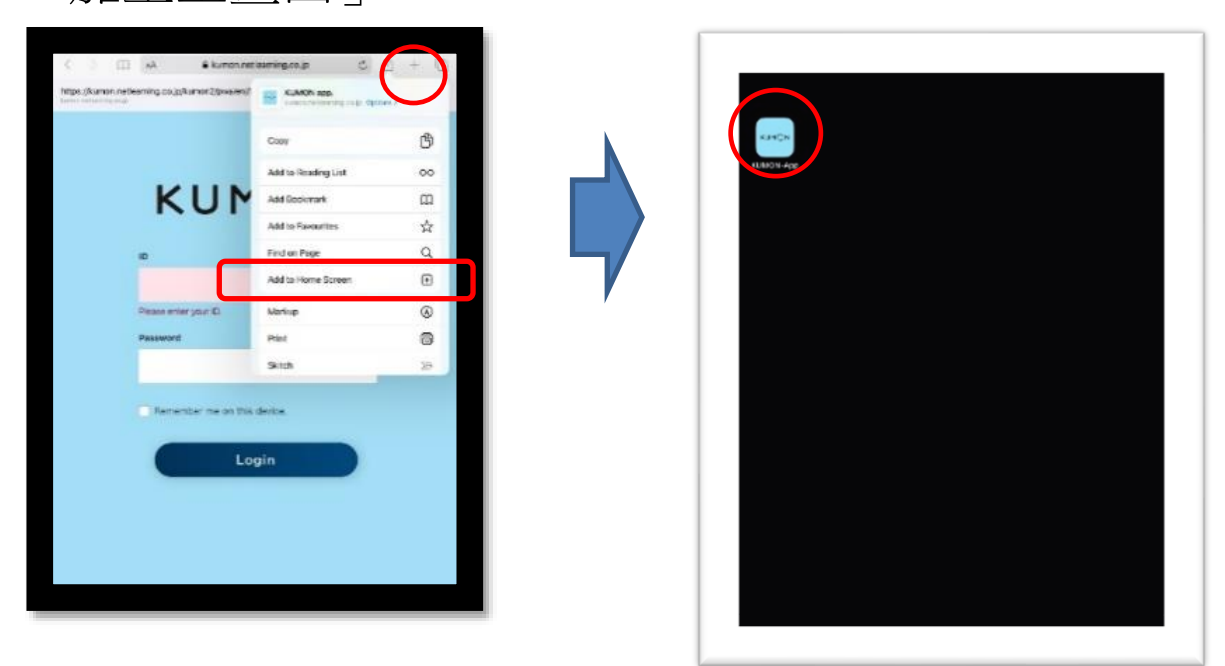

#### 學習前準備

準備已完成充電的平板電腦、專用觸控筆。 為平板電腦連接網絡,關閉其他應用程式。

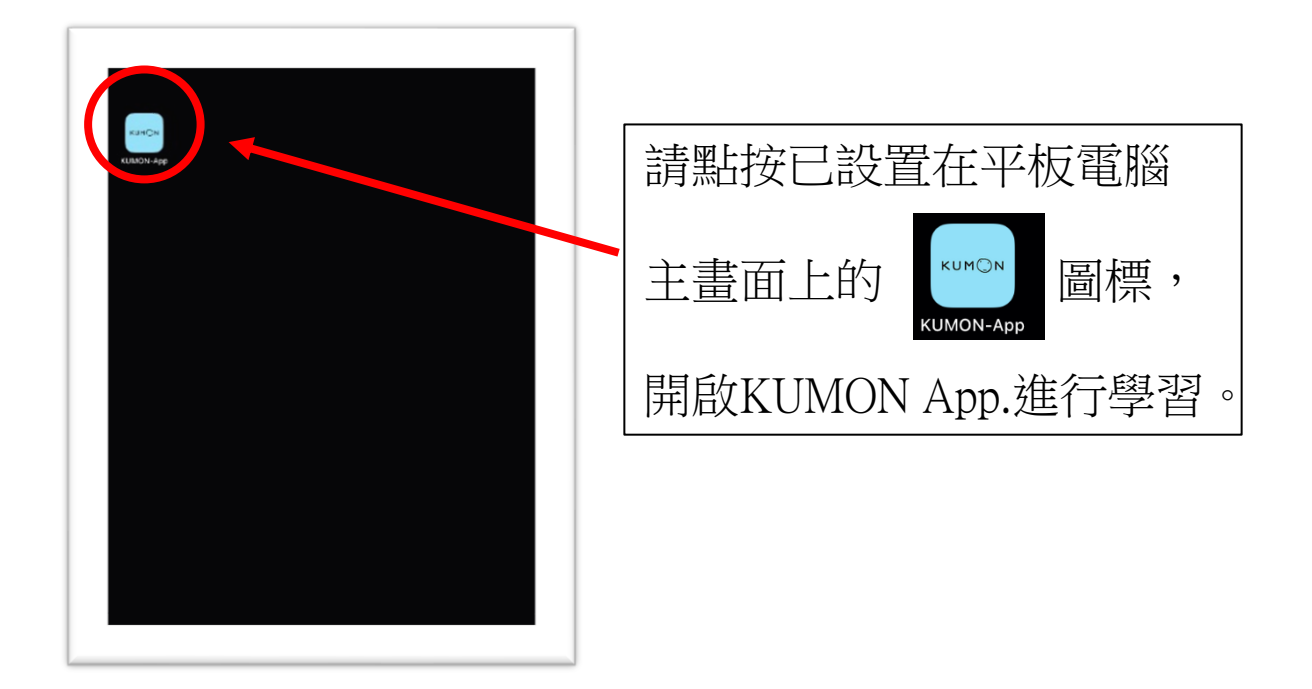

請注意: 如使用網頁瀏覽器開啟學習系統, 頁面將不能以全屏幕形式顯示,因 此請勿利用網頁瀏覽器學習。

登入

● 開啟KUMON App.,輸入ID及密碼登入。

| <image/> <image/> <image/> <section-header><section-header><section-header><section-header></section-header></section-header></section-header></section-header> | 輸入ID及密碼,點按「Login」<br>(登入)。<br>如非以全屏幕顯示,請重新<br>開啟KUMON App.。 |
|----------------------------------------------------------------------------------------------------|-------------------------------------------------------------|
| KUMON - 50 FC8 Student1 - C<br>Math FFL<br>Math                                                                                                    | 成功登入後,系統將進入主<br>頁面。                                         |
| These are new worksheets (Jki - J: C).                                                                                                    | 顯示包含改正在内的、目前<br>的「 <b>最高學習進度」</b> 。                         |

#### 開始學習

 請使用已完成充電的專用觸控筆學習;握筆的手可 放在平板電腦上,無需懸空書寫。

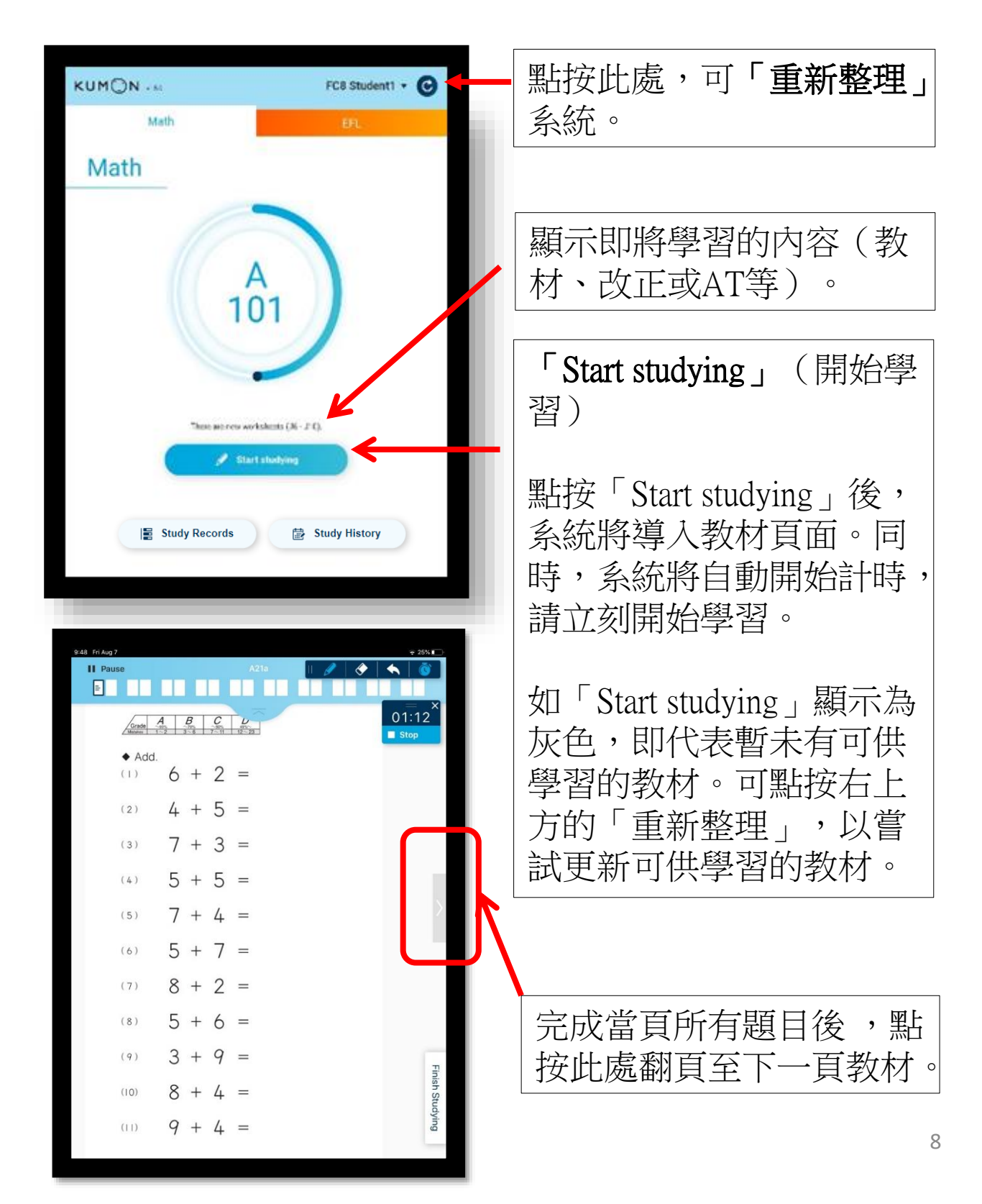

#### 各種圖示

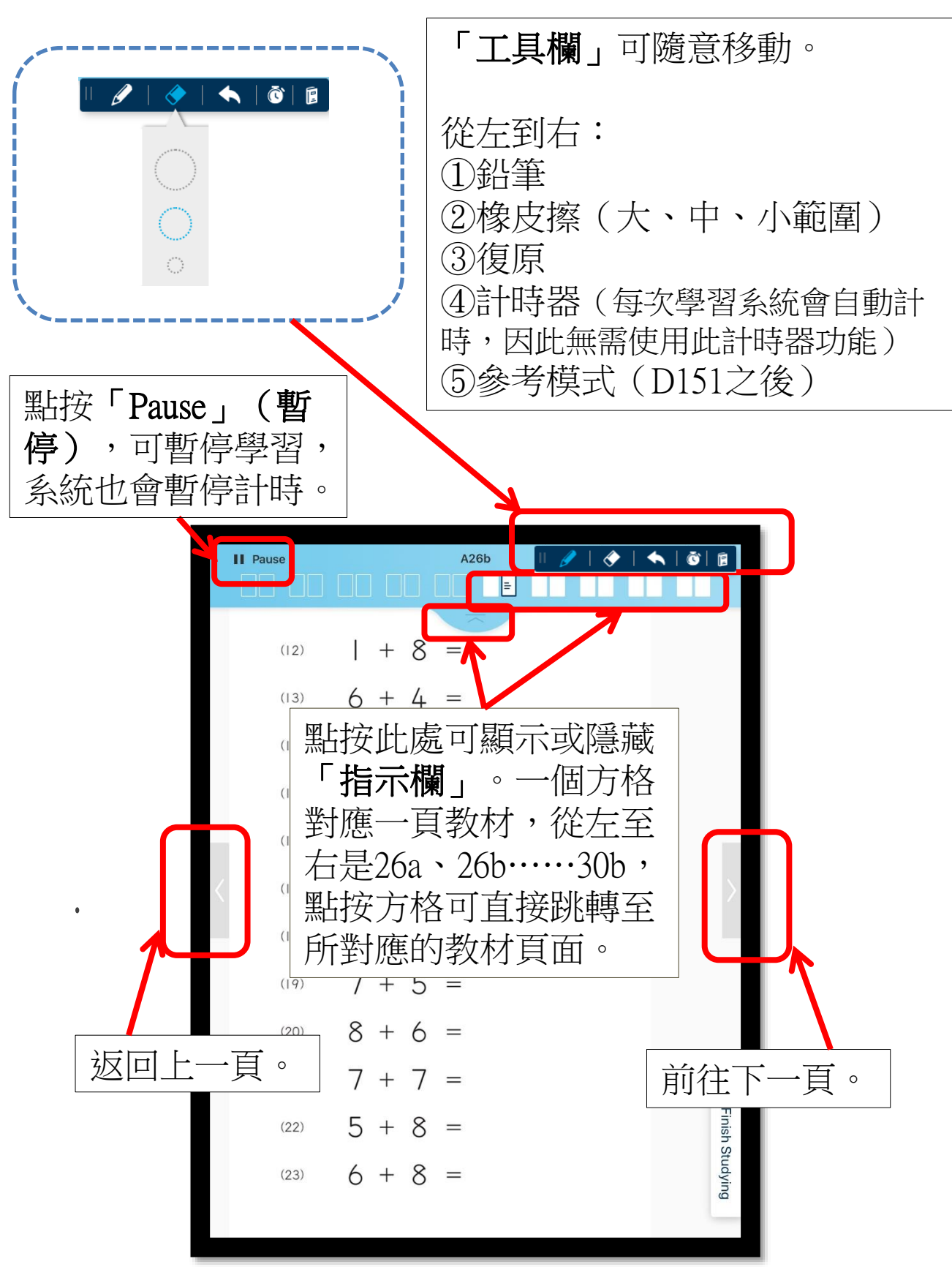

#### 完成學習

完成學習時,點按「Finish studying」(完成學習) 藍色圖示,以提交完成學習的教材。

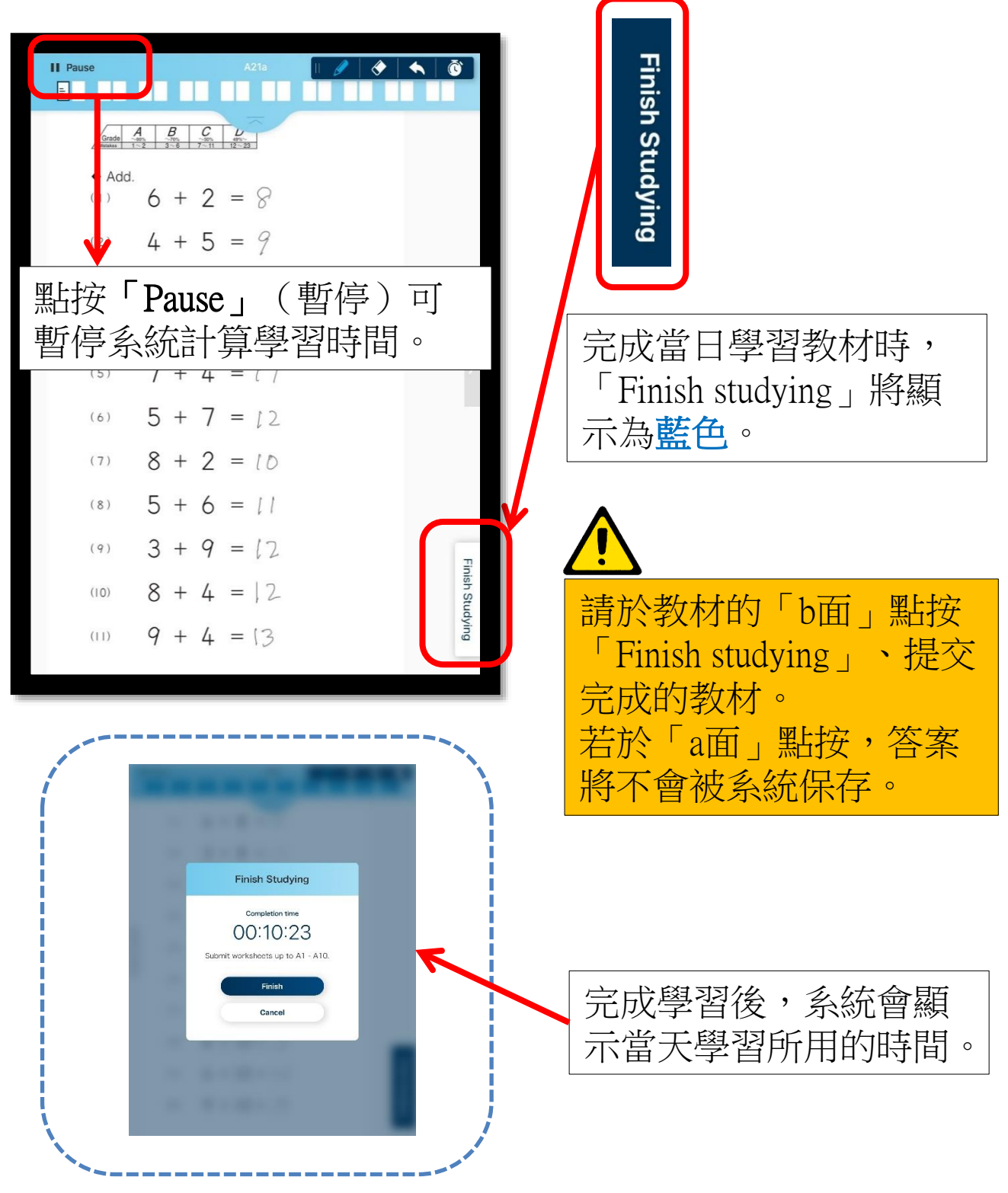

#### 改正

若早前提交的教材需改正,學習將會從改正開始。

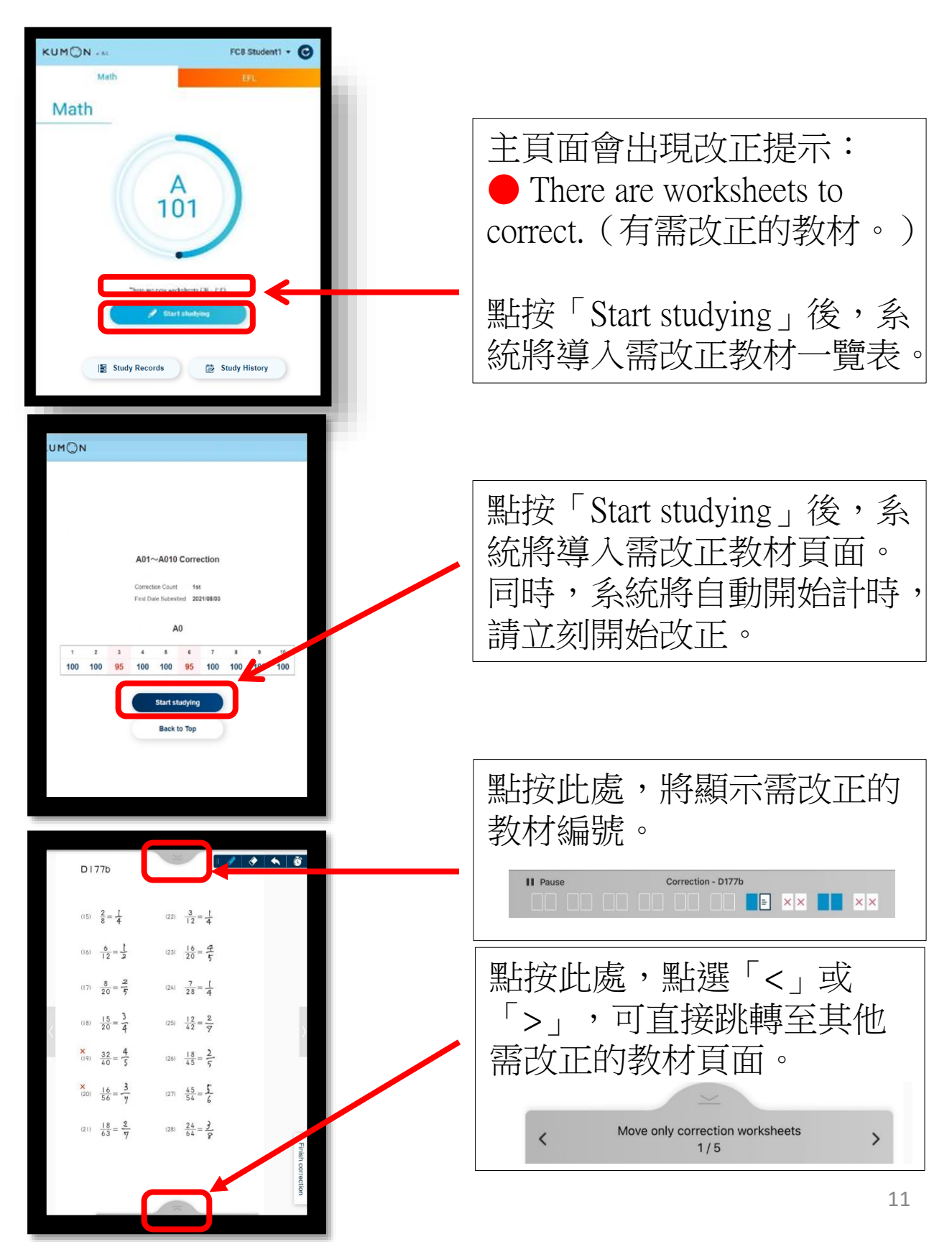

#### 改正

完成改正時,點按「Finish correction」(完成改正) 藍色圖示,以提交完成改正的教材。

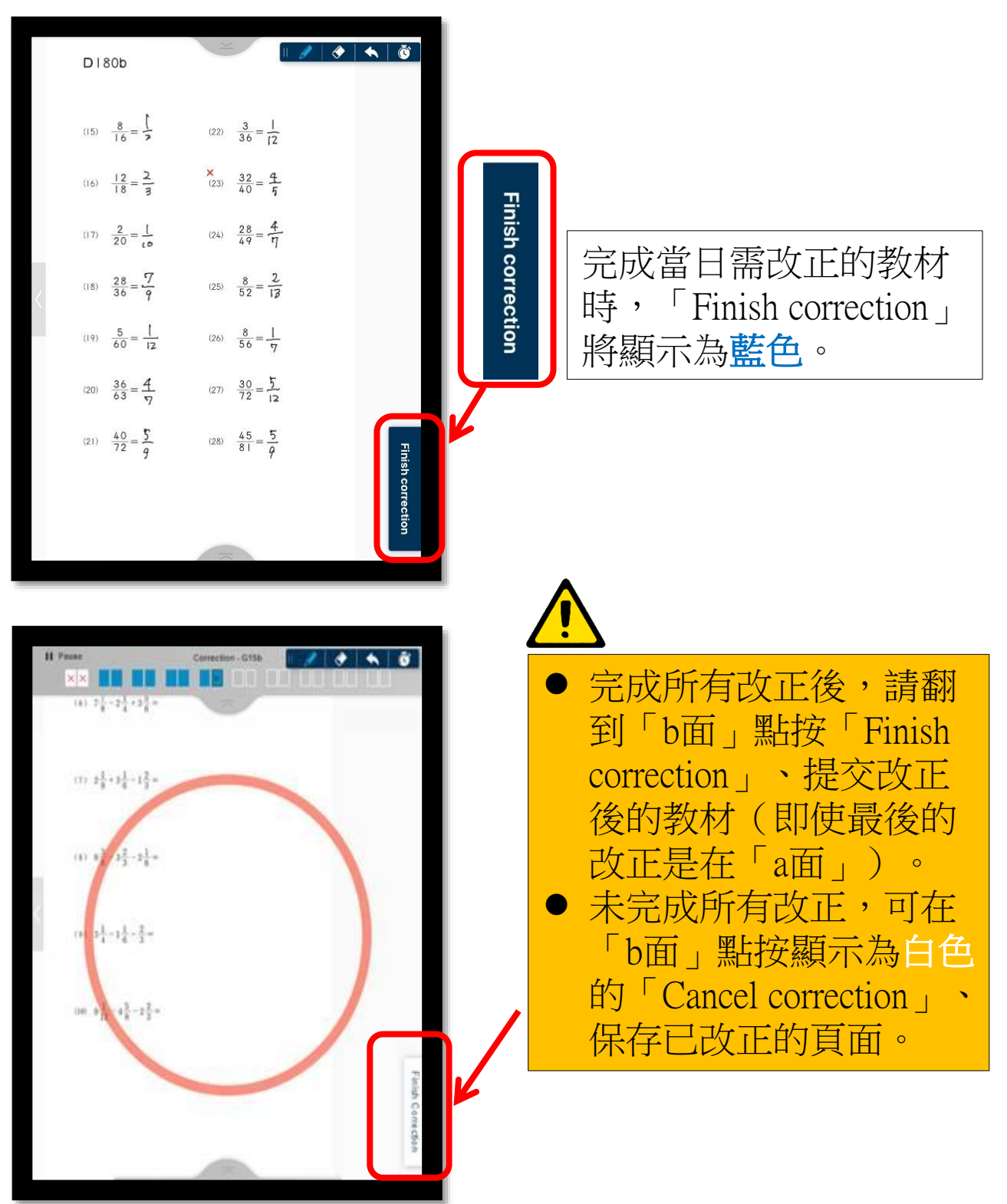

### 沒有改正

·第二次及之後的學習,如沒有改正,主頁面會出現滿分的特殊效果。

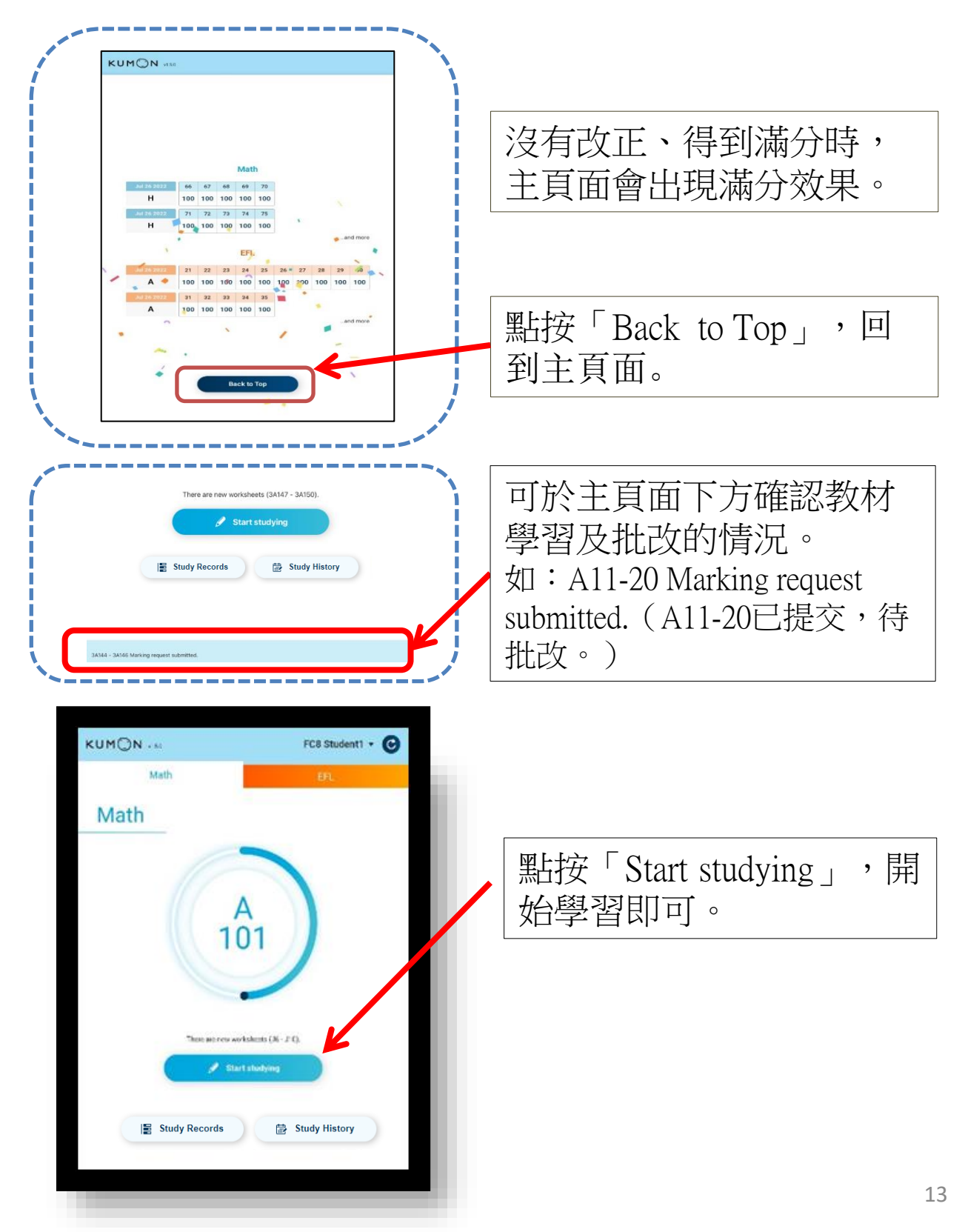

#### 查看成績記錄

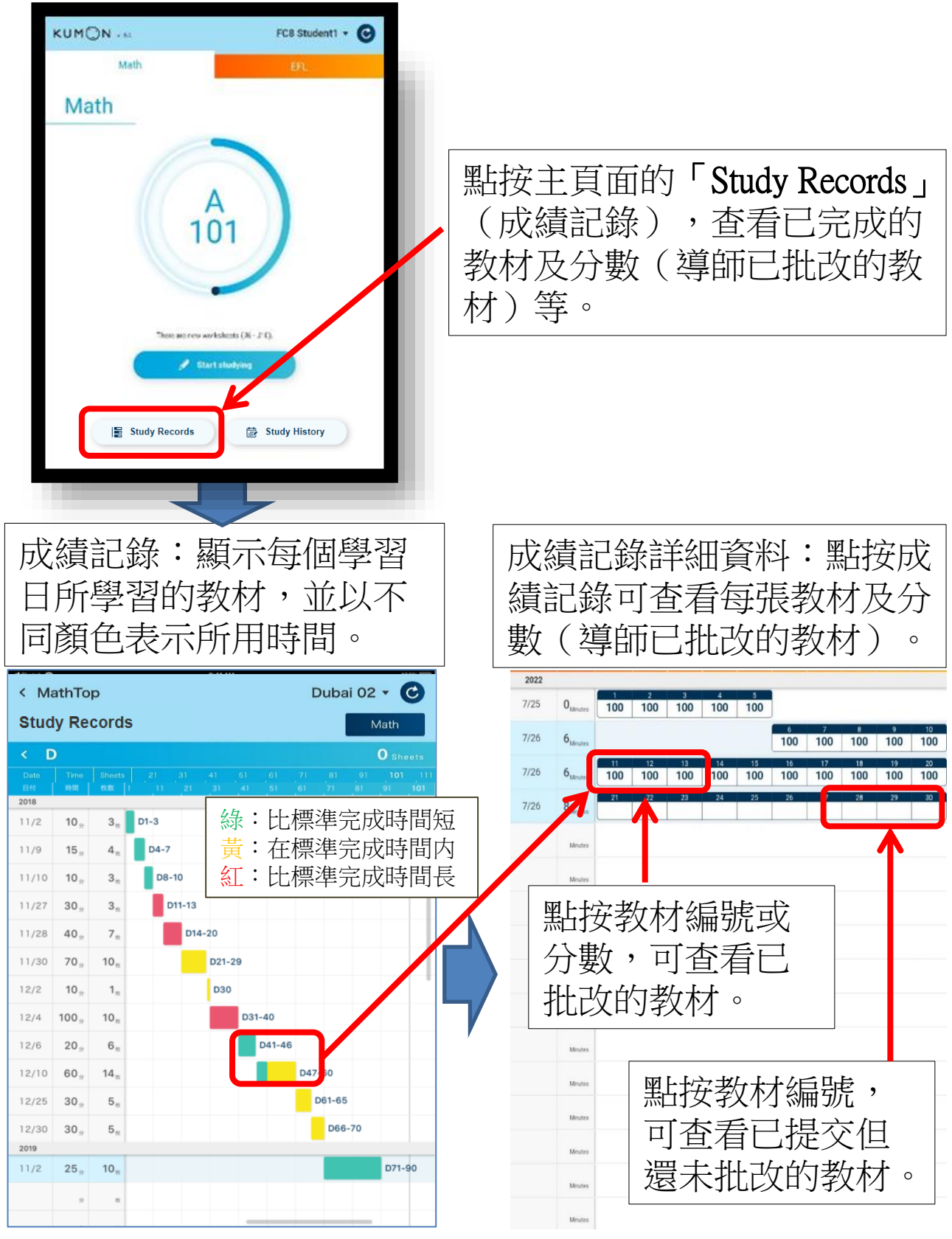

注:如想查看已提交的教材上的例題,可進入「Study Records」查看。

### 查看成績記錄

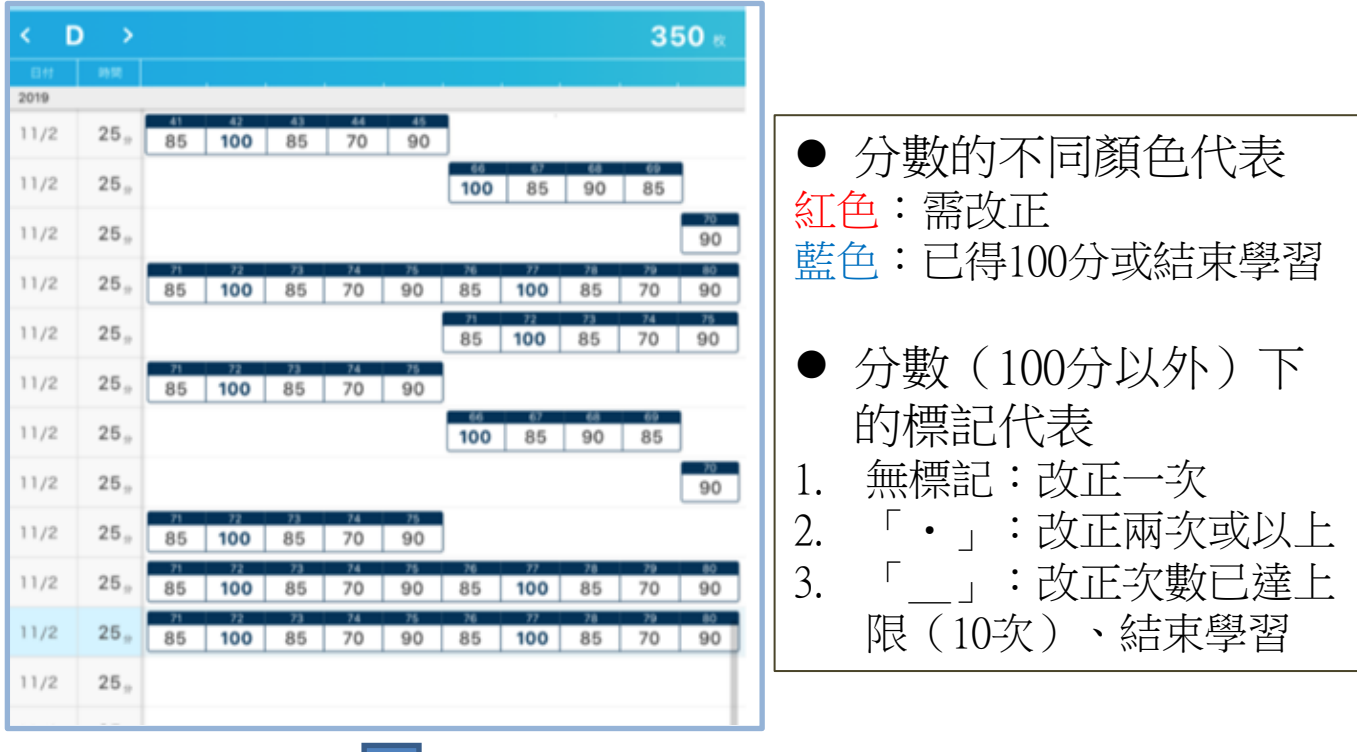

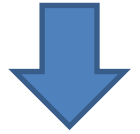

|                 | 41             | 42               | 43           | 44                    | 45 | 46                                    | 47  | 48   | 49                                    | 50    |                   |
|-----------------|----------------|------------------|--------------|-----------------------|----|---------------------------------------|-----|------|---------------------------------------|-------|-------------------|
|                 | 85             | 100              | 85           | 70                    | 90 | 85                                    | 100 | 85   | 70                                    |       |                   |
|                 |                |                  |              |                       |    | · · · · · · · · · · · · · · · · · · · | · . | ```` | · · · · · · · · · · · · · · · · · · · | ***** | ``                |
| 無伯<br>改正<br>得10 | E何<br>王,<br>0分 | 改正<br>次後<br>得100 | 一<br>,<br>)分 | 達到改正<br>次數上限、<br>結束學習 |    | 改正兩次<br>或以上後,<br>得100分                |     | 需    | 需改正,<br>已改正<br>一次                     |       | 改正,<br>改正兩<br>或以上 |

#### 查看學習歷程

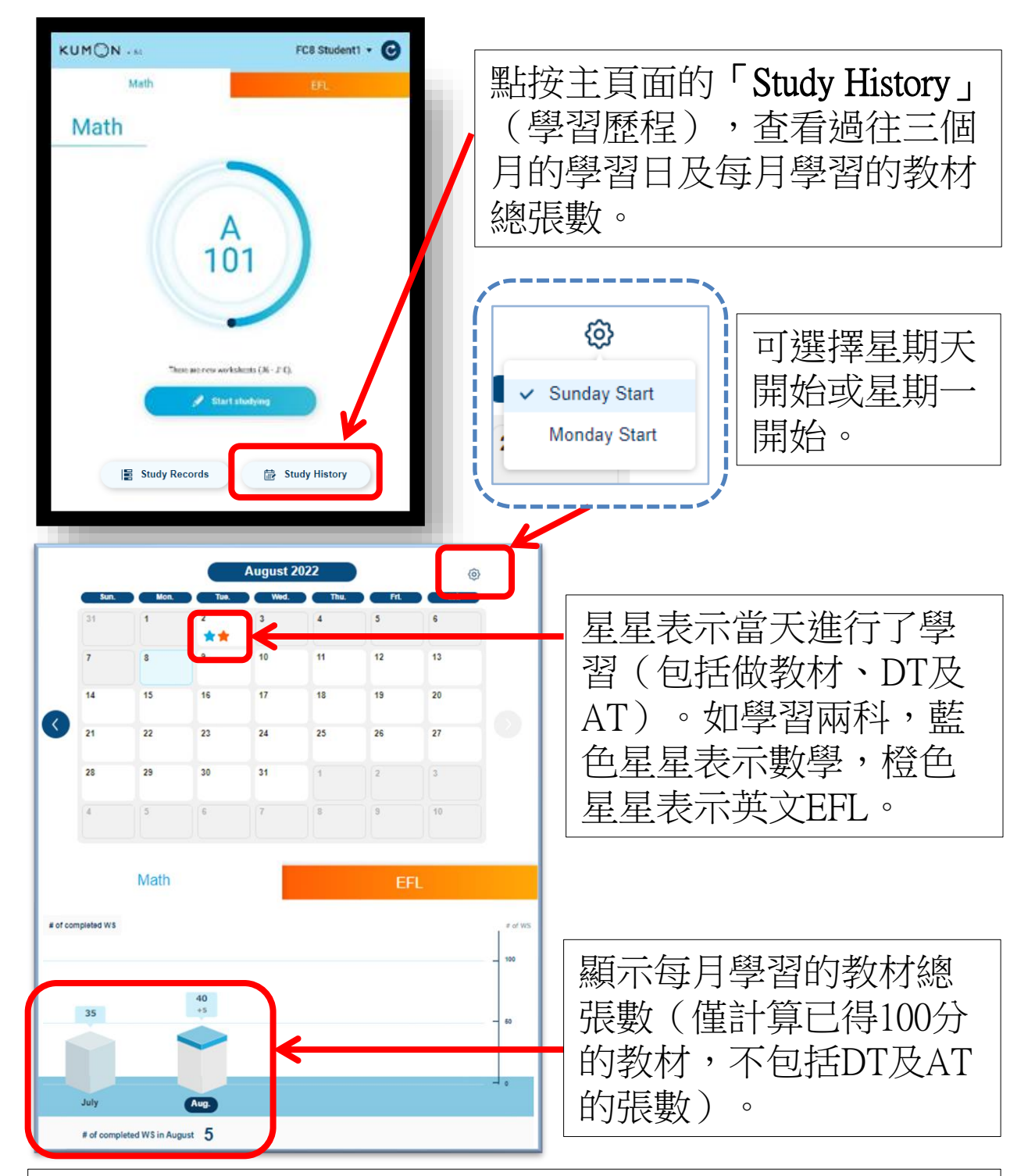

計算每月學習的教材總張數的方法:(例)學生在8月30 日學習了5張教材,如果全部得了100分,這5張教材會算 作是8月的學習張數;如果有錯、在9月1日改正後全部得 了100分,這5張教材會算作是9月的學習張數。

## 查看導師短訊

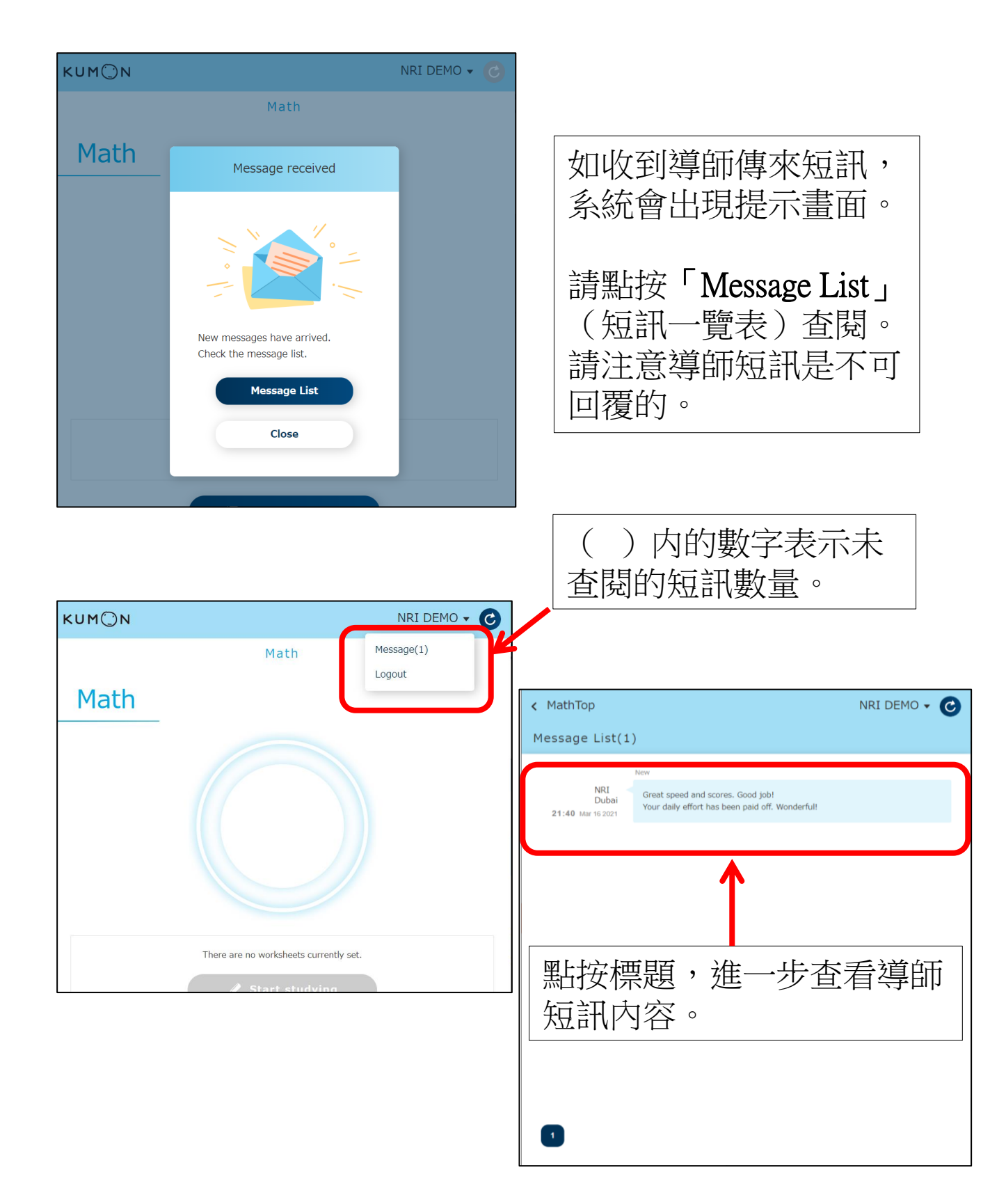

#### 參考模式(D151之後)

在學習過程中,可參考已提交的教材中的例題。

● 可參考的教材是D151之後的教材。

可參考同一個10張的教材。例如,學習E106-110的時候,可參考E101-110教材。

- 進入參考模式後,不能在學習中的教材上進行書寫、 解答。
- 使用參考模式所用的時間,也計算在學習時間內。
- 登入時系統已自動下載可作參考的教材。

| ABC                         | D      |                          |
|-----------------------------|--------|--------------------------|
| <u>901920</u>               | 2012   |                          |
| <ul> <li>Divide.</li> </ul> |        |                          |
| (1)                         | (5)    | 工具欄」最右邊将出地               |
| 03/1/0                      | 87/300 | 【 「 <b>參考」</b> 圖示(D151之往 |
|                             |        |                          |
| (2)                         | (6)    |                          |
| 84)300                      | 88)500 |                          |
|                             |        |                          |
|                             |        | >                        |
| (3)                         | (7)    |                          |
| 85)450                      | 89)200 |                          |
|                             |        |                          |
| (4)                         | (8)    |                          |
| 86)350                      | 90)400 |                          |

## 參考模式(D151之後)

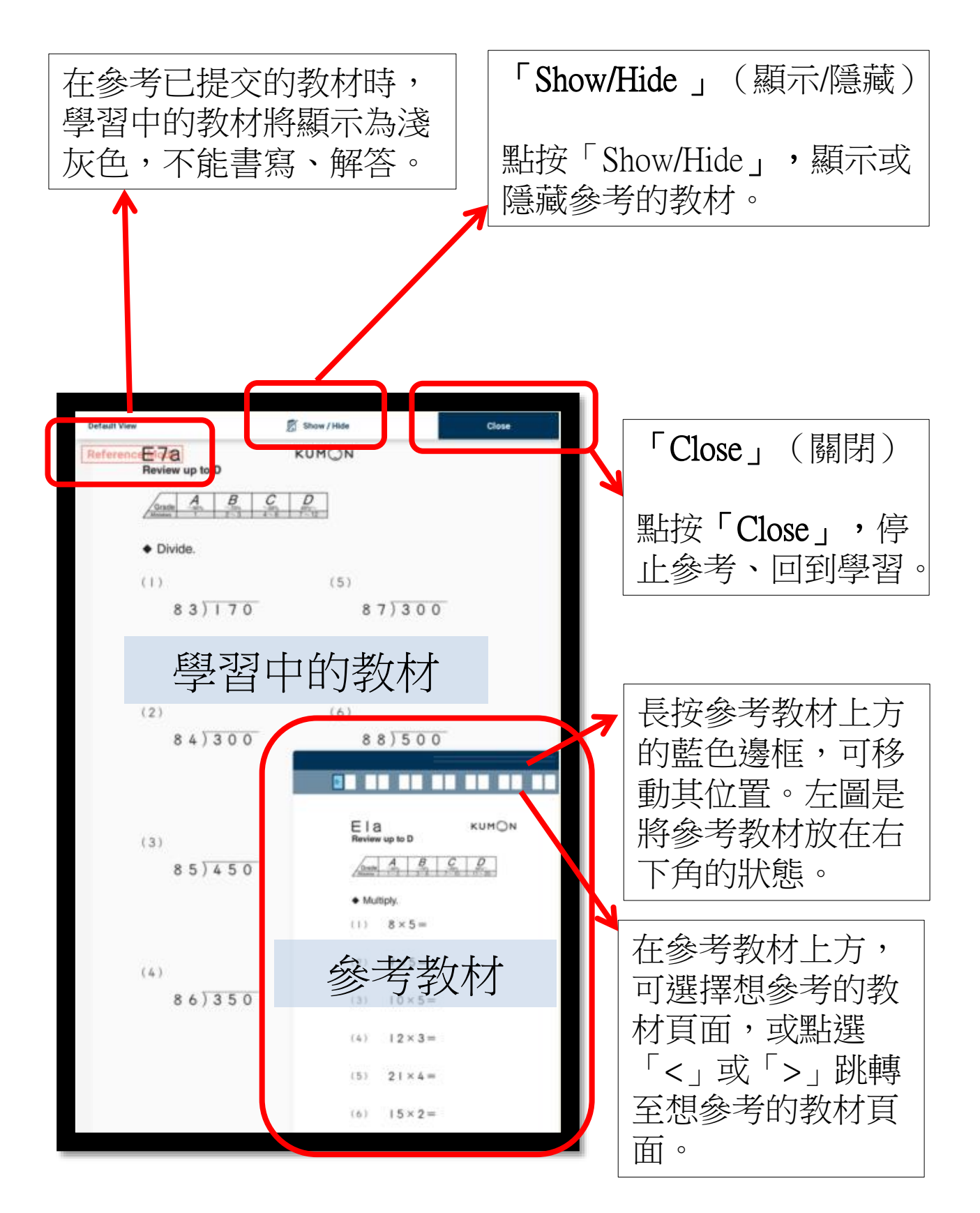

## 登出

- 完成學習後,必須在教材的「b面」點按右下角的 「Finish studying」(完成學習)藍色圖示提交教材。 (參照第9頁「完成學習」)
- 提交教材後,請於主頁面的右上角(如下圖所示) 點按學生名字、「Logout」(登出)。但如果學習 後沒有提交教材,將不能登出。

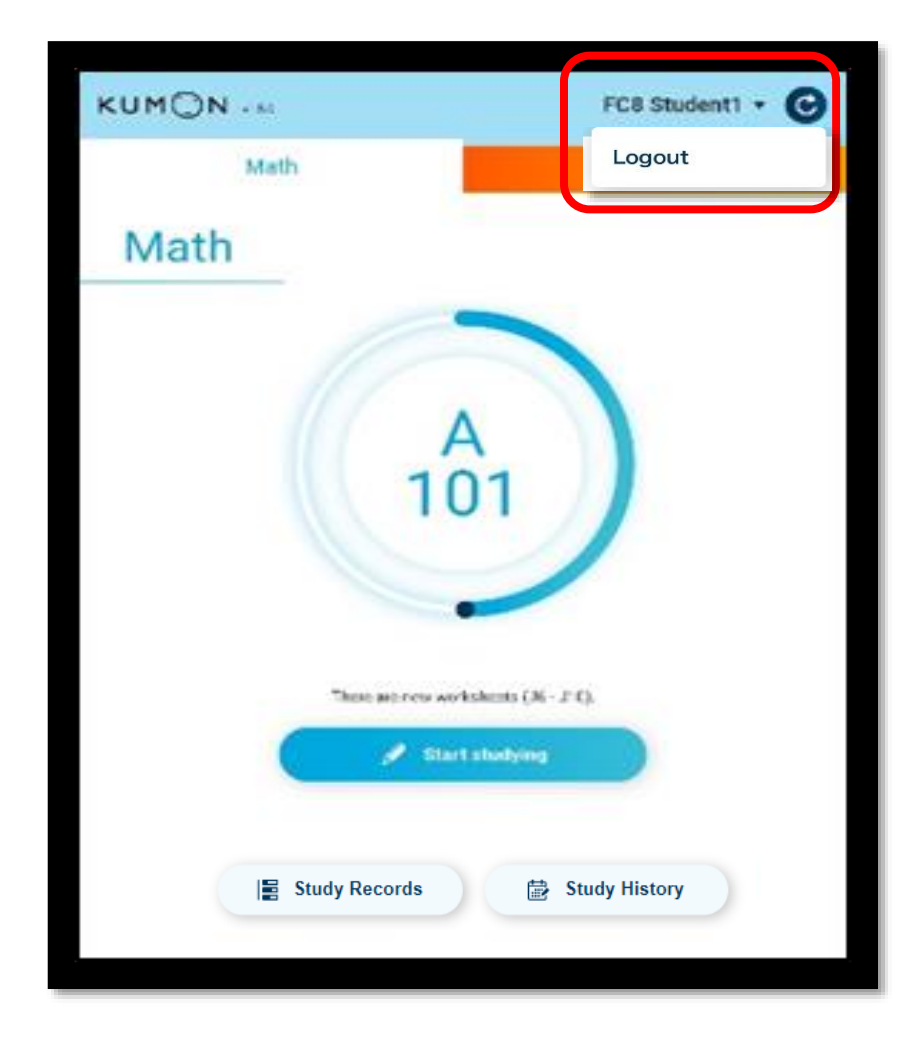

注: 如多個學生使用同一部平板電腦學習,則每個學生 學習結束後請務必登出。

## 使用KUMON app.時如有異常

- 進行學習期間,如教材未能順利顥示、或完成學習後未 能提交教材,請先確認平板電腦是否已連接網絡(如嘗 試連接、進入其他網站)。
- 即使已連接網絡,也可能因為第三方供應商的網速等其 他問題,導致未能提交教材的情況發生。如遇上述問題, 請稍等片刻並再次嘗試提交教材。
- 可參考以下方法嘗試重新連接系統(建議按順序嘗試)。
- 1. 點按KUMON App.主頁面右上角的「重新整理」。
- 2. 點按KUMON App.主頁面右上角的學生名字,登出後重新登入。
- 3. 關閉KUMON App.及所有其他應用程式(以「向上 滑動」方式),重新開啟KUMON App.並再次登入。
- 4. 重新啟動平板電腦。
- 5. 清除平板電腦的Chrome、Edge等瀏覽器的緩存。 Samsung平板電腦「Chrome」的清除方法:開啟 「Chrome」=>點按右上角的三點圖標=>「設定」 =>「私隱權和安全性」=>「清除瀏覽數據」=>選 擇「所有時間」和全部項目=>「清除資料」。
- 6. 「解除安裝」(即卸載)平板電腦主畫面上的 KUMON App.,重新添加(參照第4-5頁「設置 KUMON App.」);打開新添加的KUMON App.、 重新登入。

注:方法5、6可能導致當時已完成,但未成功提交的 教材解答記錄流失。

- 一、設定「Chrome」為「預設瀏覽器應用程式」
- 1、點按「設定」。

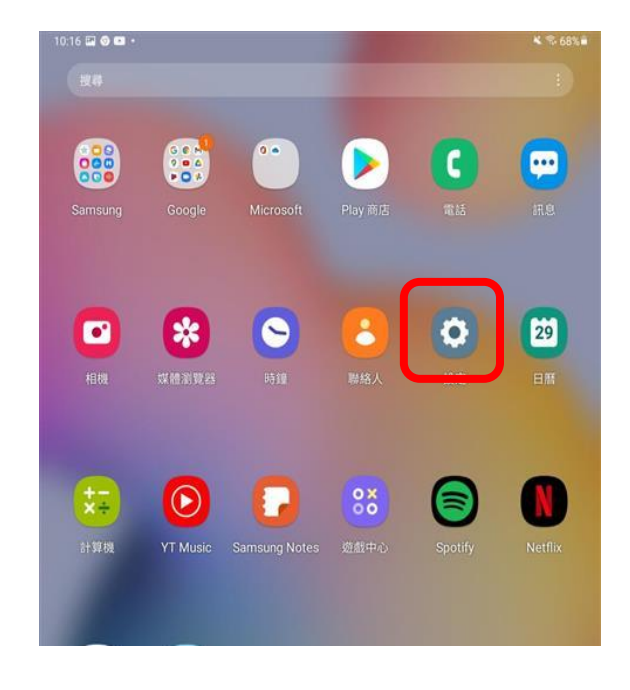

#### 2、點按「應用程式」。

| ~ | 做着她定规型                                   |  |
|---|------------------------------------------|--|
| 0 | 生物特徴與安全性                                 |  |
| 0 | 私題                                       |  |
| 0 | 位置<br>位置螺带 · 位置纬示                        |  |
| G | Google<br>Google 開閉                      |  |
| 0 | 银戶與備份<br>管理賬戶 - Smart Switch             |  |
| 0 | <mark>進階功能</mark><br>側Ⅲ - Bioby Routines |  |
| 0 | 數位健康與家長監護<br>與專問約%。應用時式計約器,就將時間視式        |  |
| 0 | 電池與裝置維護<br><sup>國存位置,記憶總,與面保護</sup>      |  |
| ₿ | 應用程式<br>約62周用程式 · 周用程式起定                 |  |

#### 3、點按「Chrome」。

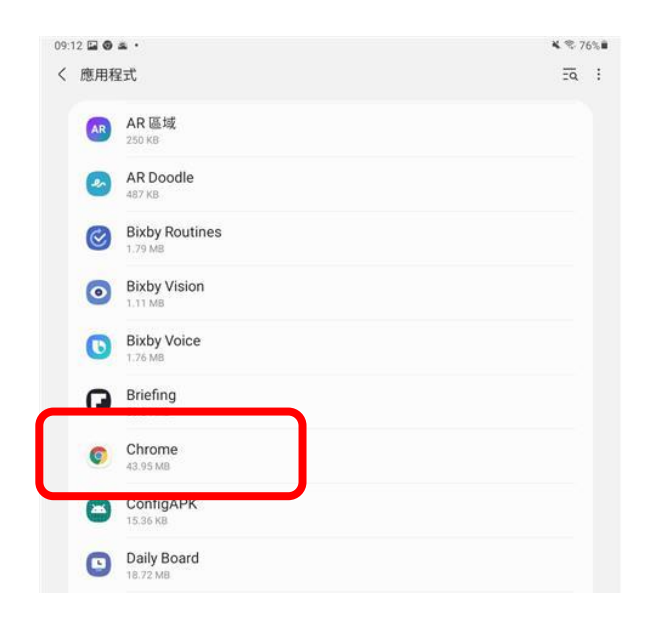

#### 4、點按「預設瀏覽器 應用程式」。

| 13:05 🖬 🛛 🖬 •               | ₭ % 56% |
|-----------------------------|---------|
| く 應用程式資訊                    | I       |
| Chrome     已發發              |         |
| 86,788                      |         |
| 通知<br>已允许                   |         |
| 椎 PR<br>位置                  |         |
| 應用程式計時器                     |         |
| 预設                          |         |
| 瀏覽器應用程式<br>三星調算器            |         |
| TOC AT MIL                  |         |
| 流動數據<br>自 4月8日 以来已使用 141 MB |         |
| 電量                          |         |

#### 5、選擇「Chrome」。

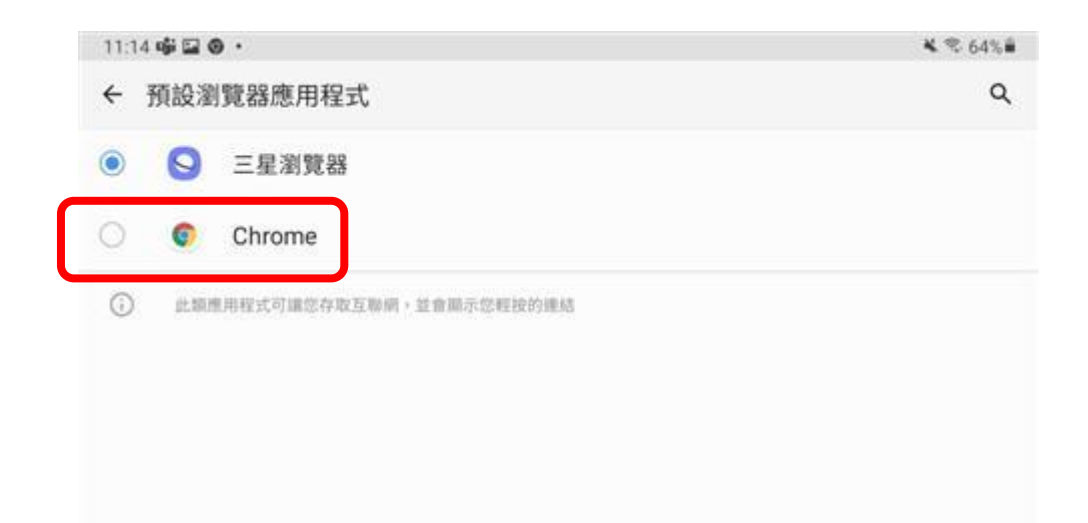

#### 6、設定完成。

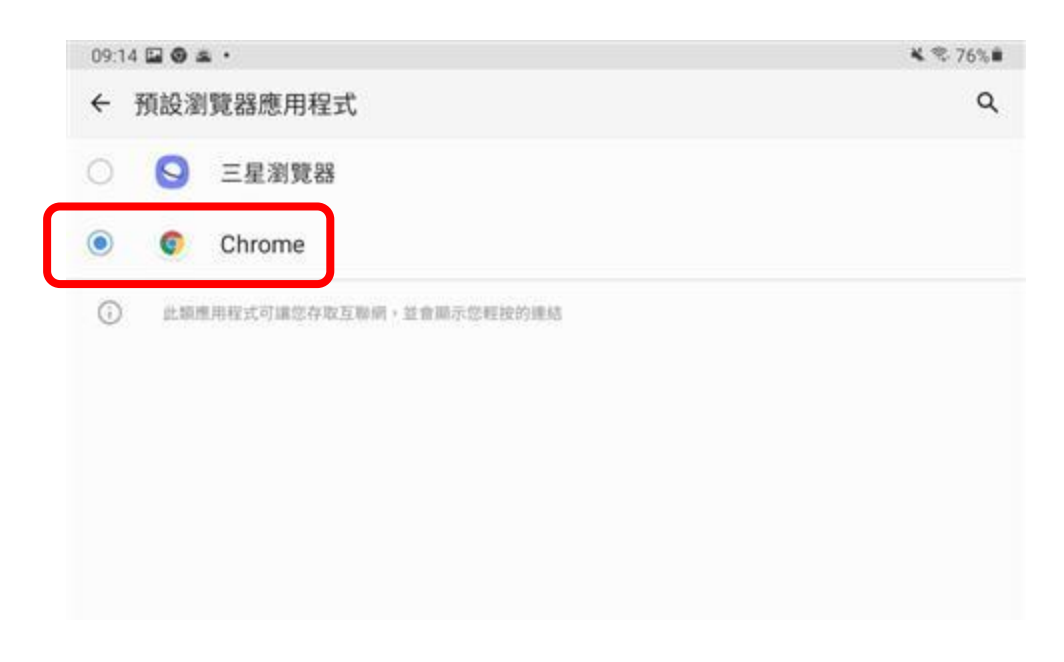

二、設置KUMON App.在Samsung平板電腦主畫面

1、使用Chrome瀏覽器,透過以下URL開啟KUMON App.學習系統:

https://kumonapp.digital.kumon.com/hk/index.html

2、點按右上角的三點圖標,選擇「安裝應用程式」; 或者點按下方的「將KUMON app.新增至主畫面」提示 (如有)。

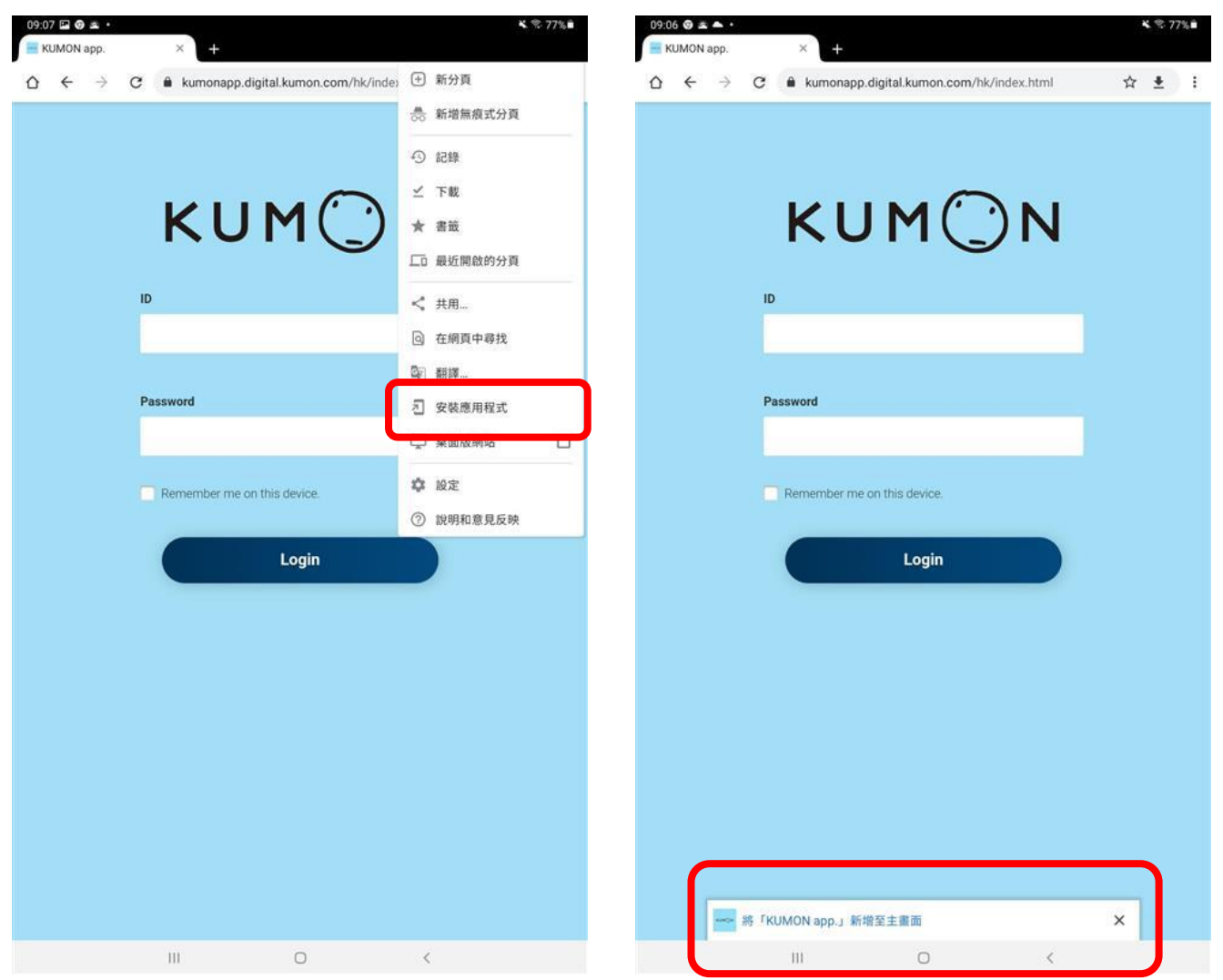

3、進入應用程式搜索界面,長按「KUMON app.」將其「加入至主畫面」。

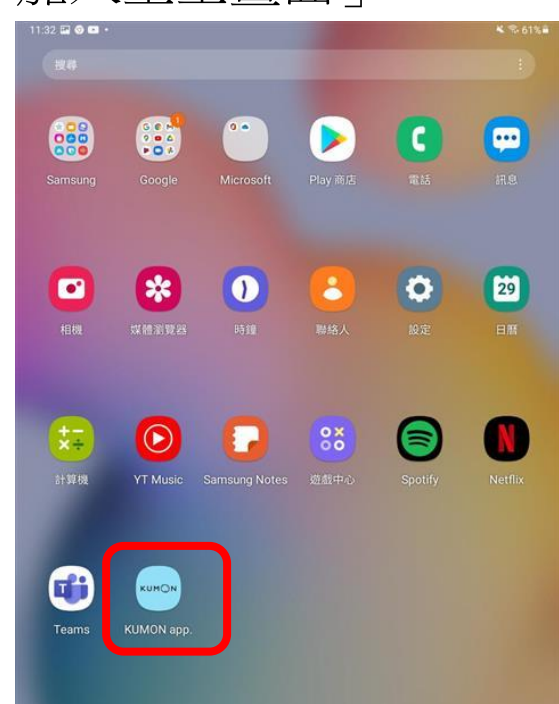

4、設定完成。

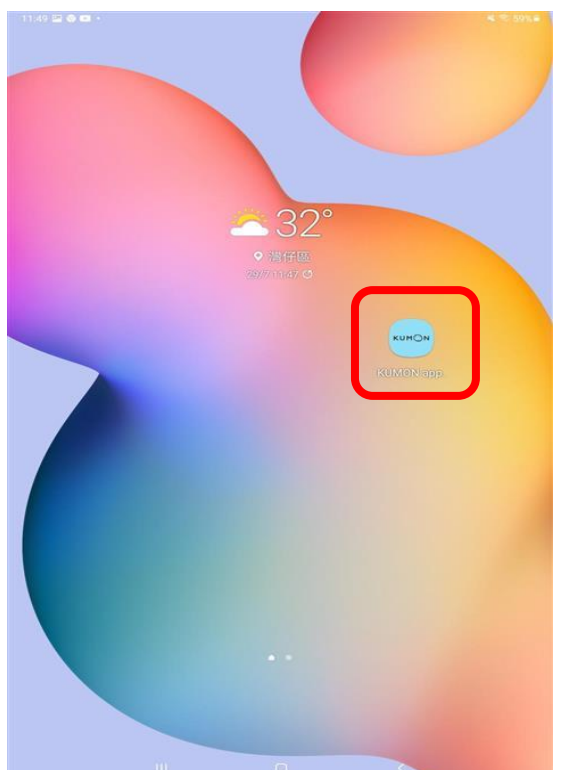

## 聯絡我們

如嘗試上述方法後仍有問題,請

- 聯絡您的公文導師;
- 致電(852)28906533公文總公司客戶服務部Ms Suki/ Ms Isa(香港地區),或致電(853)28750556公文總公 司客戶服務部(澳門地區)。

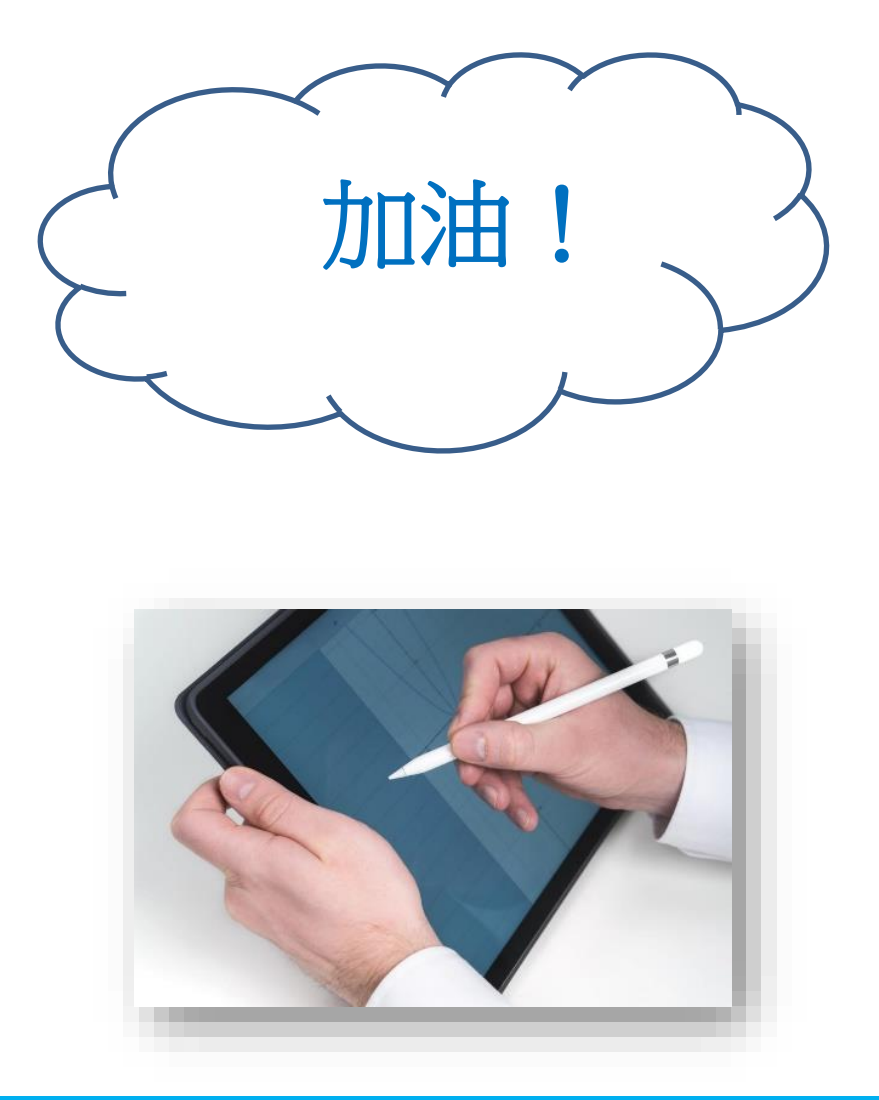

**KUMON**